## **GUJARAT STATE TABLE TENNIS ASSOCIATION**

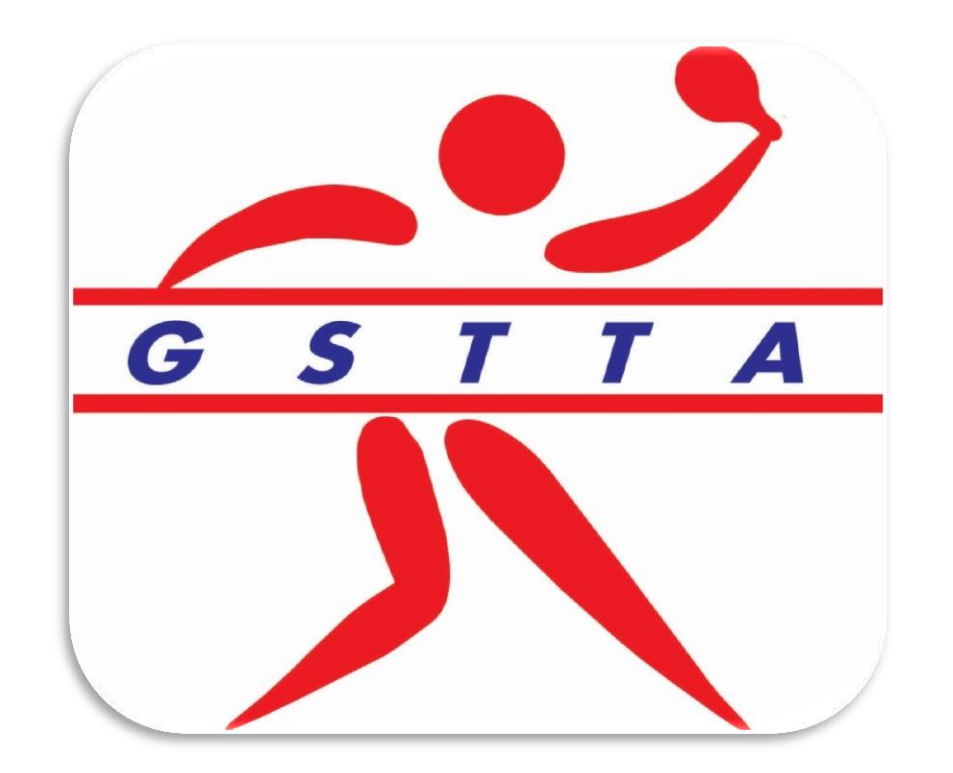

## **Online Entry System**

## Steps to Create GSTTA ID

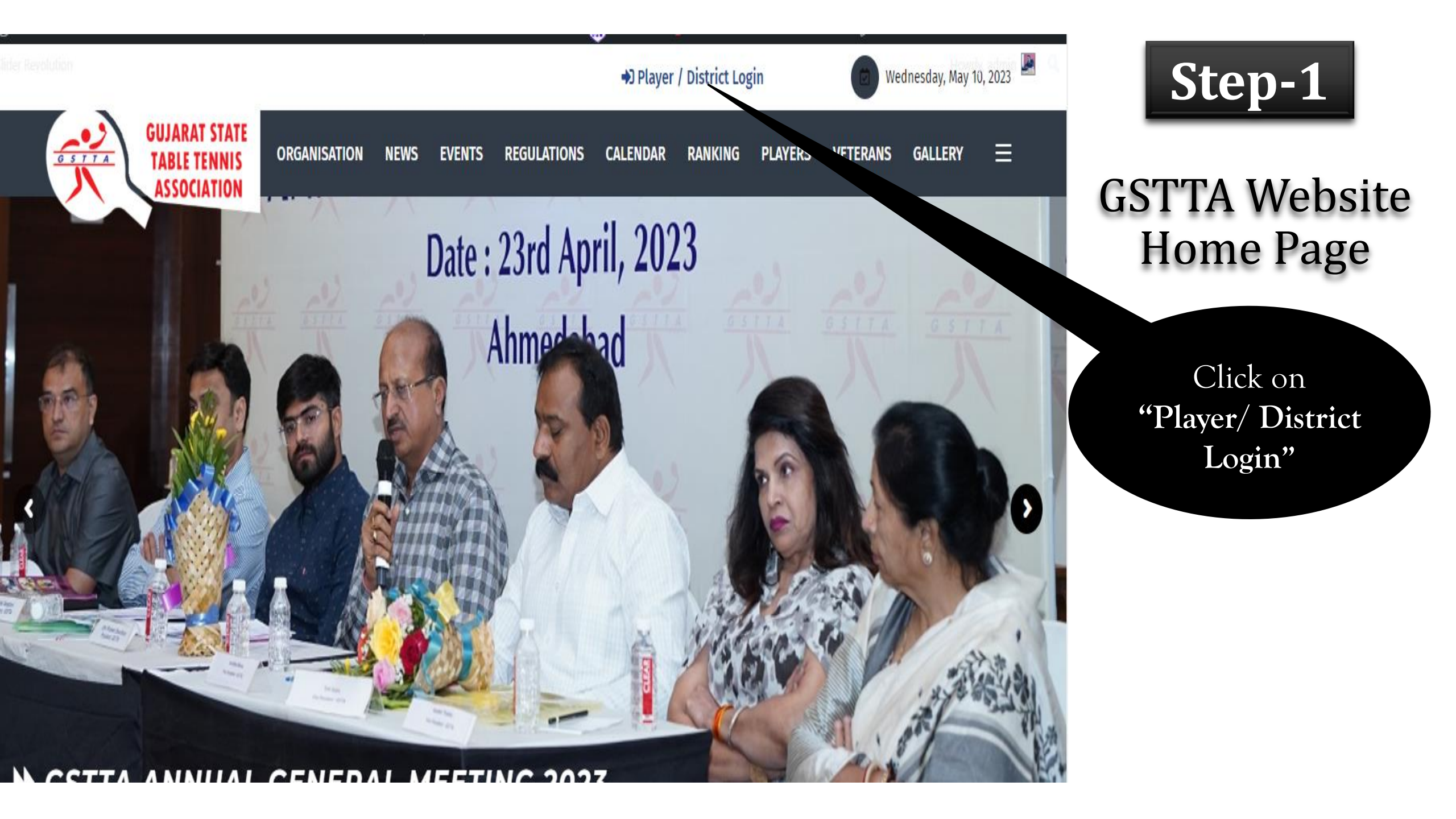

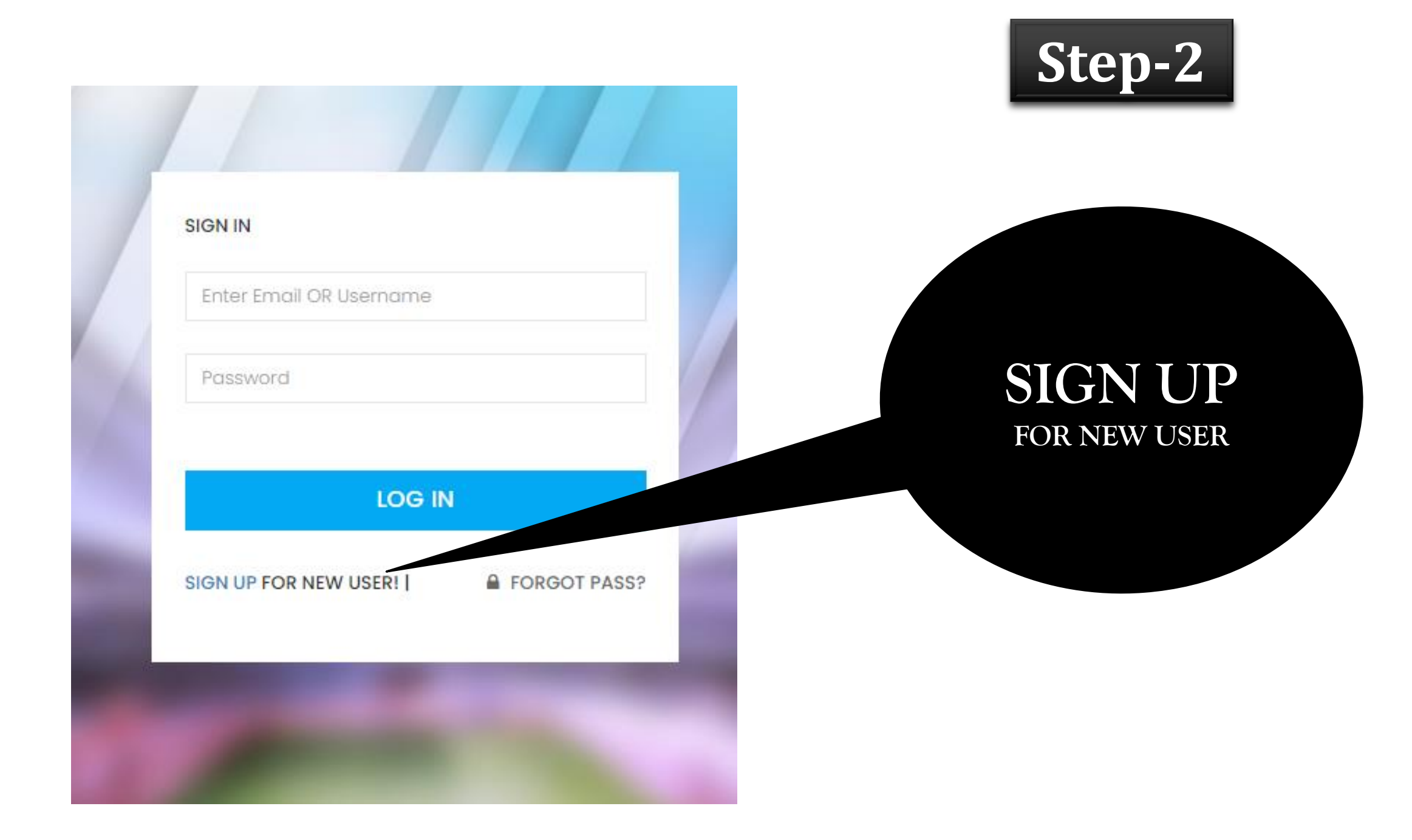

| SIGN                                        | -UP              |  |
|---------------------------------------------|------------------|--|
| Username                                    |                  |  |
| ደ                                           | username         |  |
| Usern                                       | ame Available    |  |
| Email                                       | address          |  |
|                                             | Enter email      |  |
|                                             | -                |  |
| Password                                    |                  |  |
| ₿                                           | Enter Password   |  |
| Confirm Password                            |                  |  |
| ₿                                           | Confirm Password |  |
|                                             |                  |  |
|                                             |                  |  |
| SIGN UP                                     |                  |  |
| ALREADY REGISTER! SIGN IN   FORGET PASSWORD |                  |  |

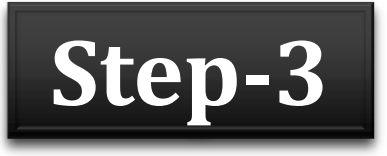

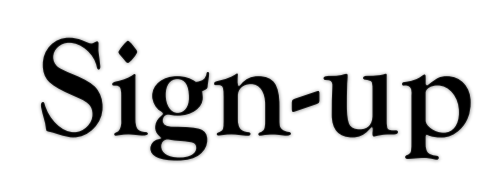

## Enter Your Details:

- Username
- Email Address
- Password

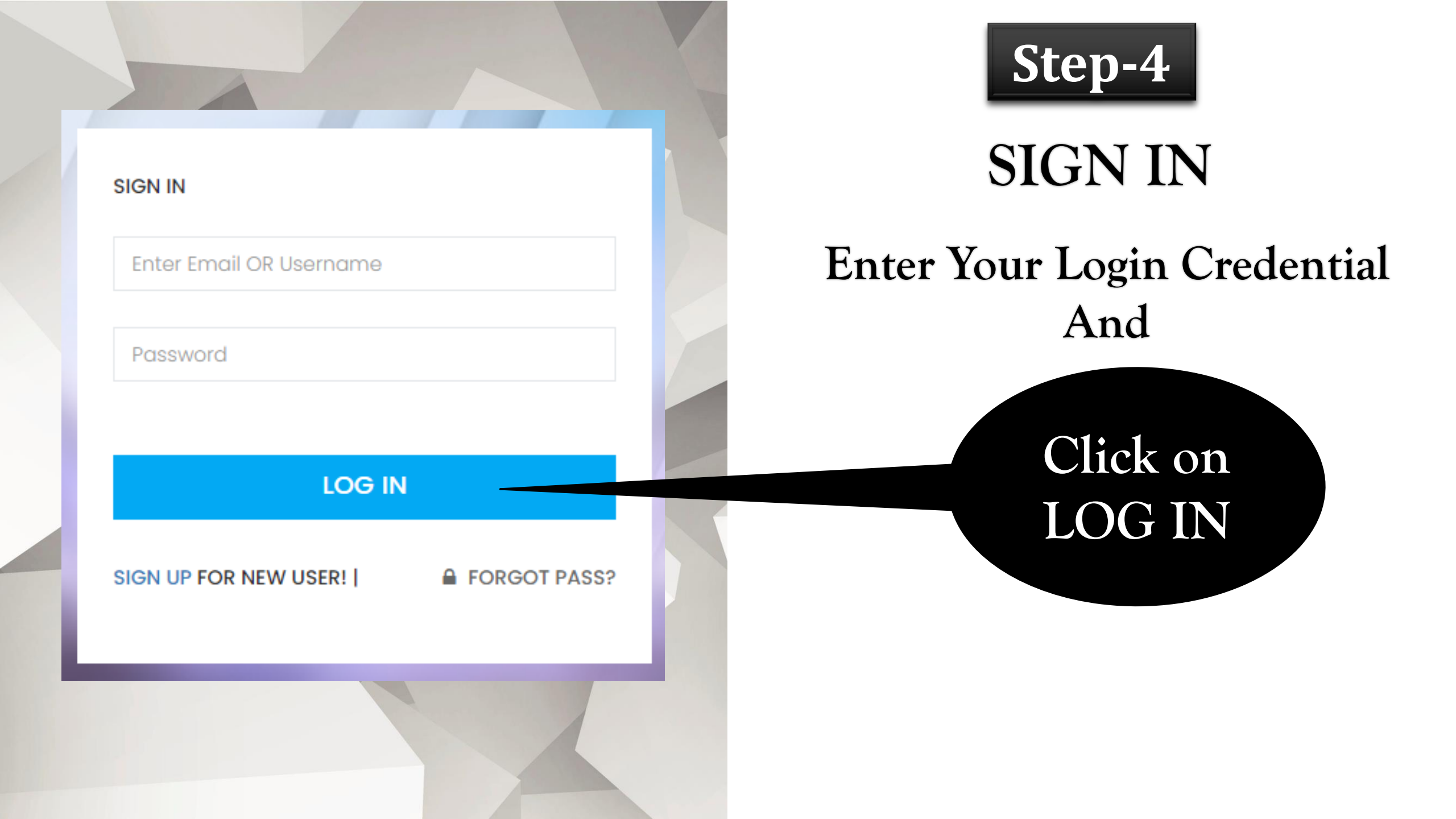

#### CHANGE YOUR ACCOUNT SETTINGS

(Update Profile Details)

| Year                          |  |  |
|-------------------------------|--|--|
| <b>***</b> 2022               |  |  |
| District *                    |  |  |
| 🖽 Select District             |  |  |
| Full Name (Name and Surname)* |  |  |
| A ENTER FULL NAME             |  |  |
| Father Name *                 |  |  |
| <b>A</b> ENTER FATHER NAME    |  |  |
| Mother Name *                 |  |  |
| Lenter Mother Name            |  |  |
| Gender *                      |  |  |
| A O Male O Female             |  |  |
| Date of Birth *               |  |  |
| ⊙ yyyy/mm/dd 🗖                |  |  |

#### Place of Birth

ENTER PLACE OF BIRTH

#### Birth State

LCD ENTER PLACE OF STATE

#### Permanent Address

ENTER PERMANENT ADDRESS

Ш

#### Pin Code \*

Enter Pin Code

#### Mobile Number \*

Enter Mobile Number

#### Alternate Mobile Number

Enter Alternate Mobile Number

#### Email address

jitesh.thacker@gmail.com

Player Image \* Maximum Size 250 KB \*

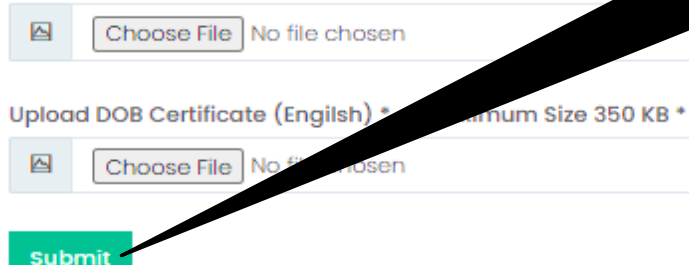

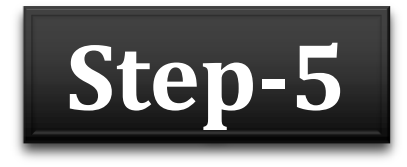

## Update Profile Details

# Fill the Form

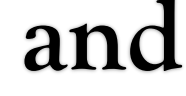

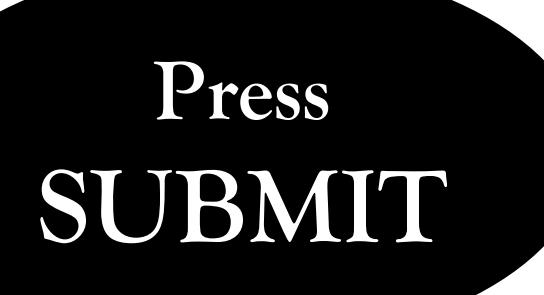

## After Submitting the form...

- Details will be sent to the player's concerned District Association portal.
- District Association will verify the details.
- After District Association approval, players details will be sent to the GSTTA for verification.
- After getting approve from GSTTA, player's unique Identification Number will be generated.
- Email containing the GSTTA ID will be sent to the Players.

### **Player Profile**

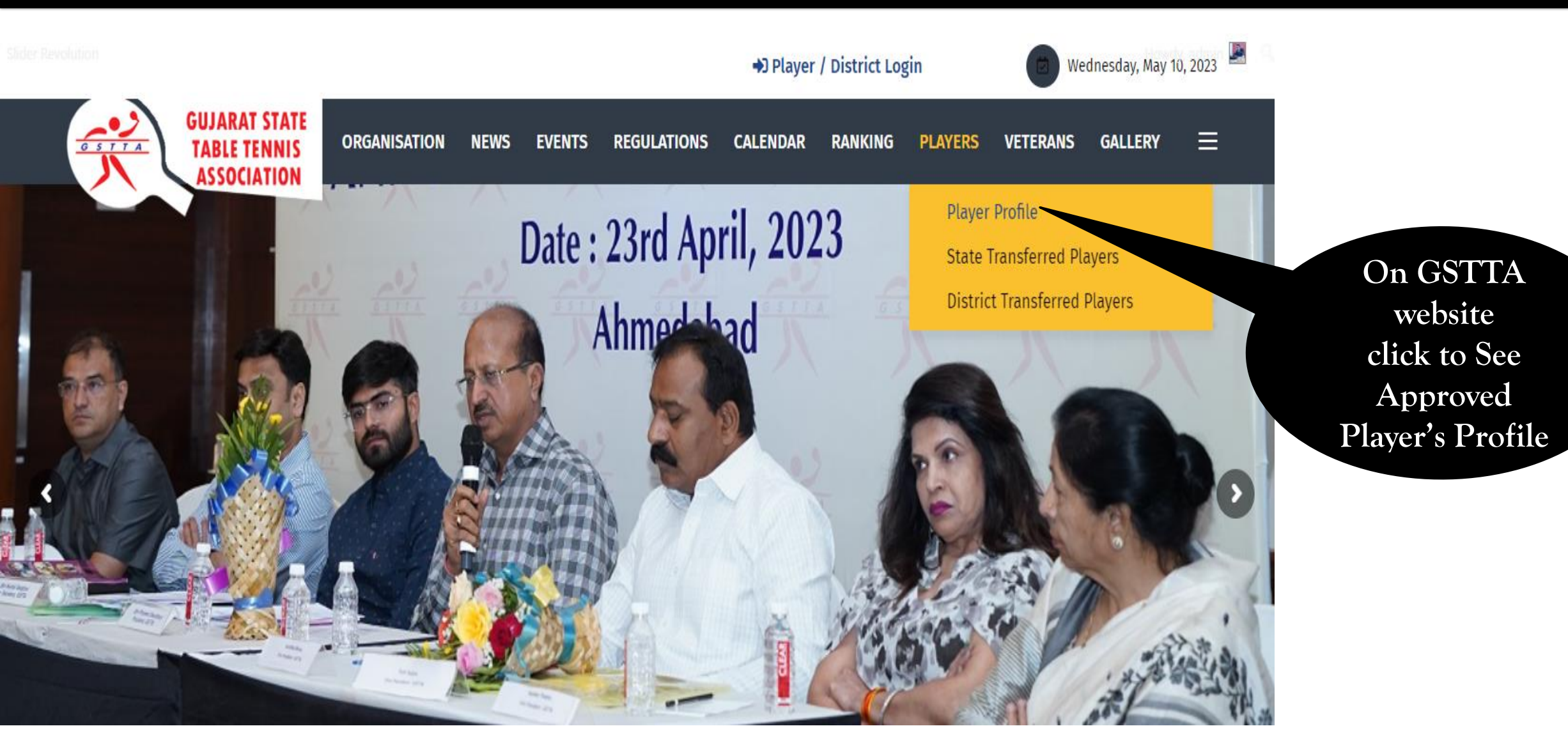

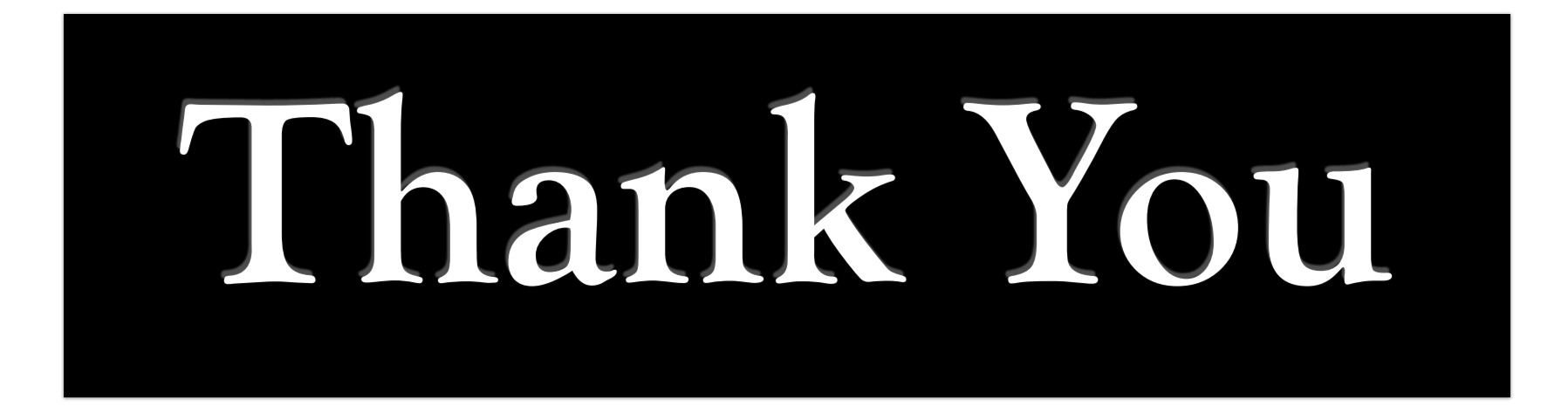